1.1. Descarga e Instala la aplicación Safe Exam Browser 2.4.1 para Windows o la versión 3.0 para macOS, disponible en <u>mesadeayuda.unach.mx/seb</u>

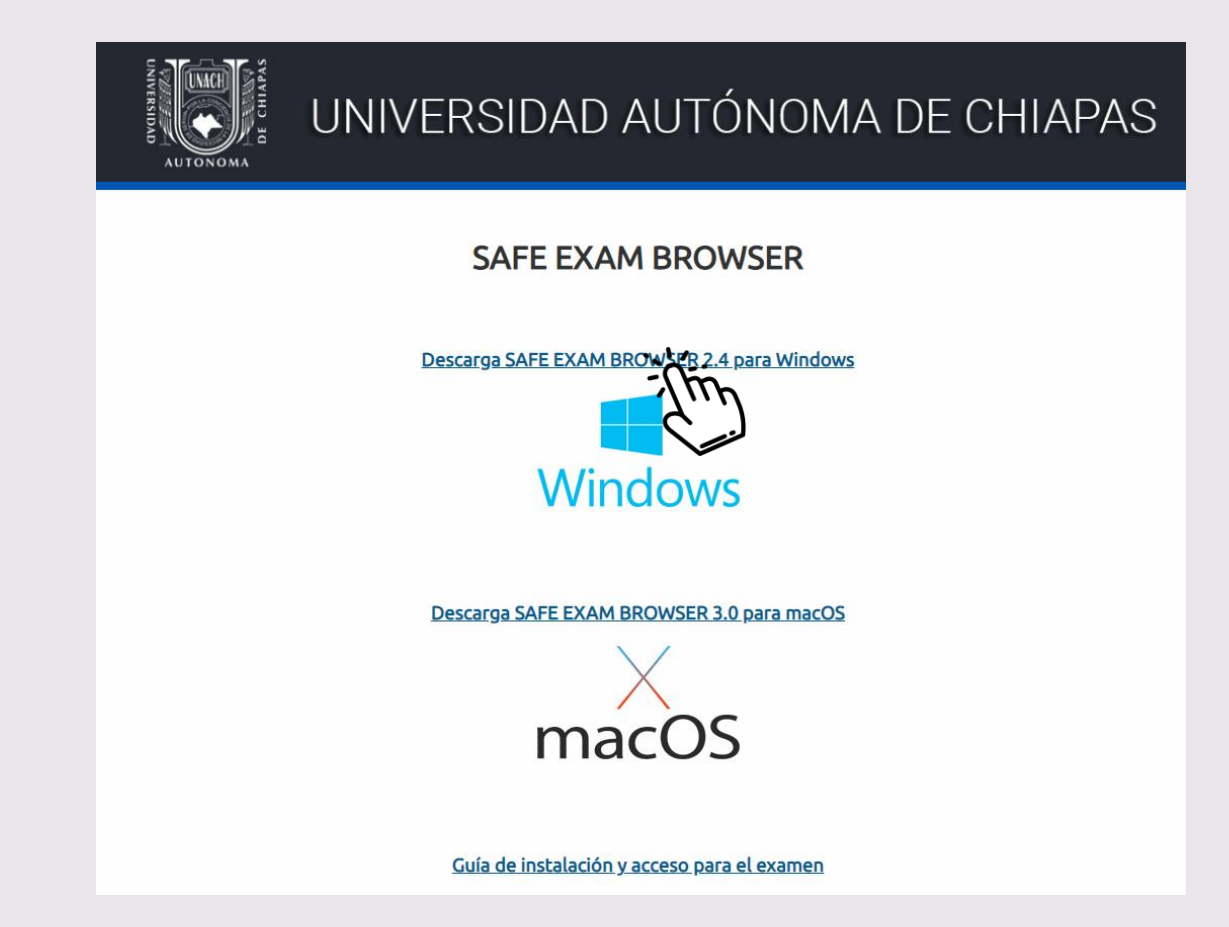

#### ■ 1.2. Guarda y ejecuta el archivo.

| 🚱 Guardar como                        |         |                          |  |                       |      |            |      |                   |          |  |
|---------------------------------------|---------|--------------------------|--|-----------------------|------|------------|------|-------------------|----------|--|
| ← → ~ ↑ 🕹 > Este equipo > Descargas > |         |                          |  |                       |      | ٽ <i>،</i> | Q    | Buscar en Descarg | jas      |  |
| Organizar 🔻 N                         | lueva c | arpeta                   |  |                       |      |            |      | ===               | • (?)    |  |
| 🗸 🛄 Este equipo                       | ^       | Nombre                   |  | Fecha de modificación | Тіро | Tan        | naño |                   |          |  |
| > 👆 Descargas                         |         |                          |  |                       |      |            |      |                   |          |  |
| > 🔮 Documentos                        |         |                          |  |                       |      |            |      |                   |          |  |
| 🔉 📃 Escritorio                        | - 64    |                          |  |                       |      |            |      |                   |          |  |
| > 📰 Imágenes                          |         |                          |  |                       |      |            |      |                   |          |  |
| > 🁌 Música                            |         |                          |  |                       |      |            |      |                   |          |  |
| > 🧊 Objetos 3D                        |         |                          |  |                       |      |            |      |                   |          |  |
| > 📑 Videos                            |         |                          |  |                       |      |            |      |                   |          |  |
| Acer (Ci)                             | ~       |                          |  |                       |      |            |      |                   |          |  |
| Nombre de archivo:                    | SafeE   | ExamBrowserInstaller.exe |  |                       |      |            |      |                   | ~        |  |
| Tipo:                                 | Appli   | ication (*.exe)          |  |                       |      |            |      |                   | ~        |  |
| <ul> <li>Ocultar carpetas</li> </ul>  |         |                          |  |                       |      |            | G    | uardar C          | Cancelar |  |

■ 1.3. Permite la instalación seleccionando "Si" en la siguiente ventana:

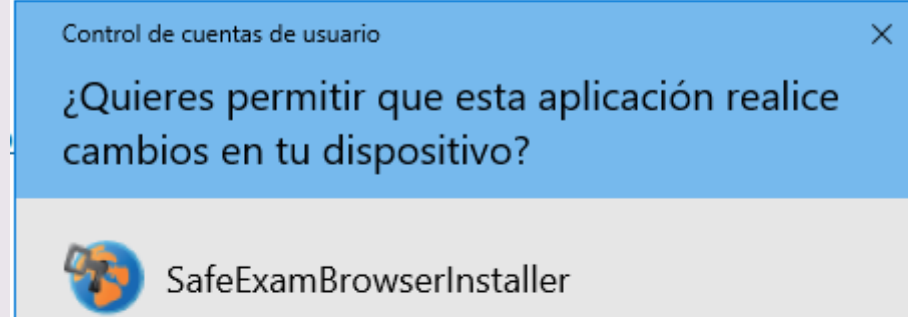

Editor comprobado: Eidgenössische Technische Hochschule Zürich Origen del archivo: Descargado de Internet

#### Mostrar más detalles

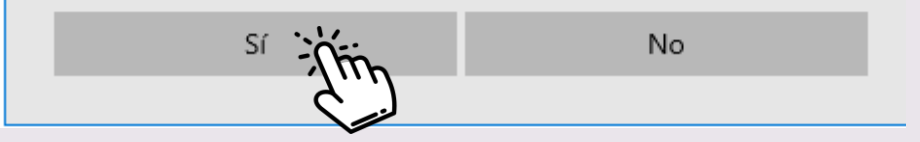

#### 1.4. Continua con la instalación dando clic en "Next":

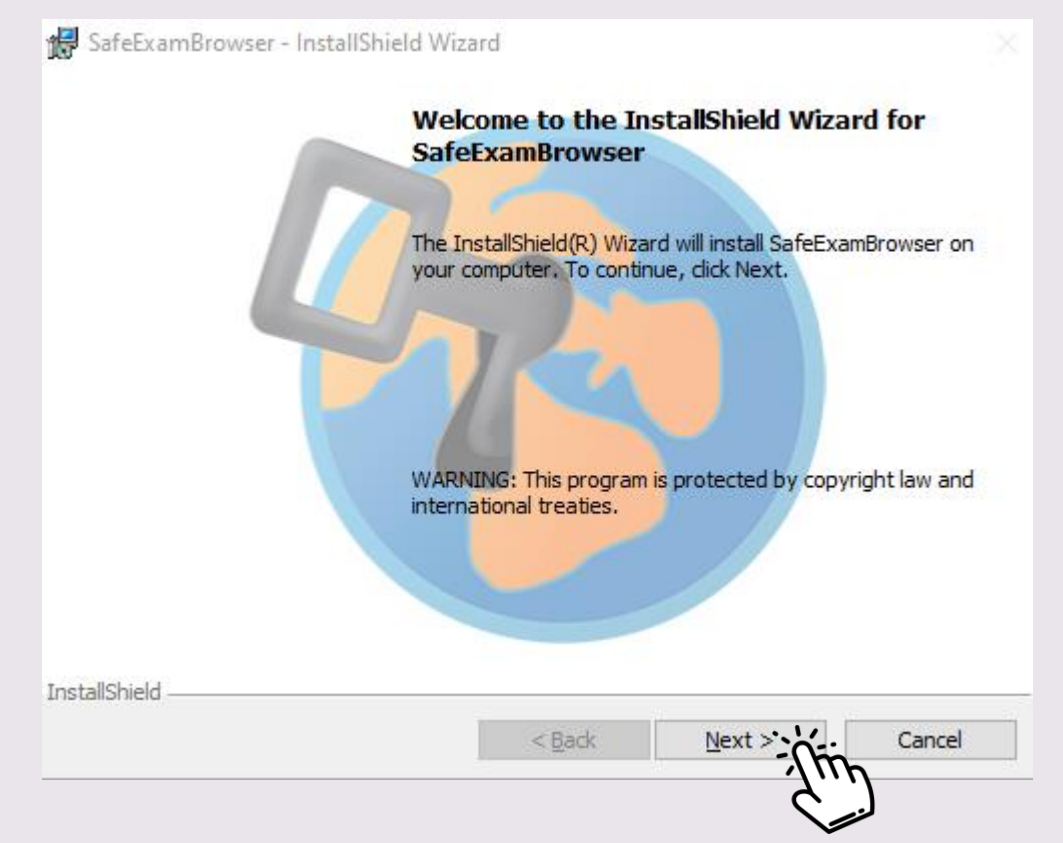

#### ■ 1.5. Acepta el acuerdo de licencia.

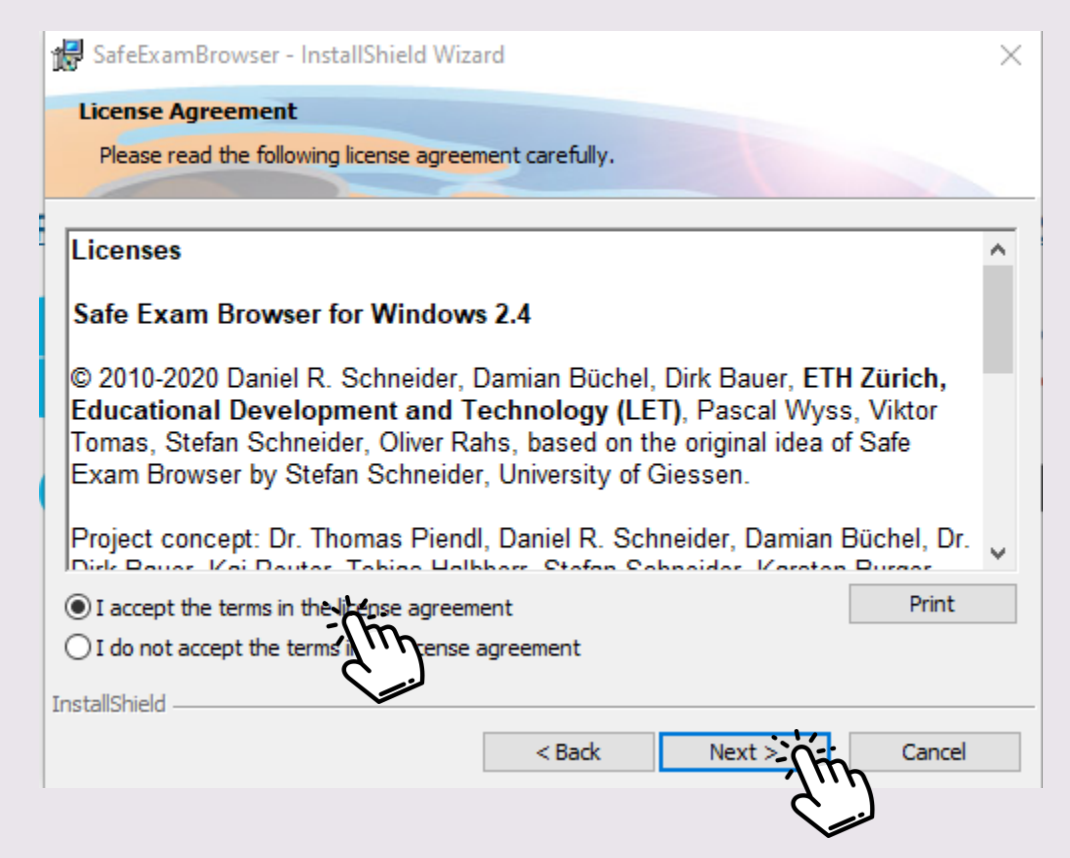

#### **1.6.** Inicia la instalación.

| Ready to Install the Program                     |                          |                      |               |
|--------------------------------------------------|--------------------------|----------------------|---------------|
| The wizard is ready to begin installat           | ion.                     |                      |               |
| If you want to review any of your in:<br>wizard. | stallation settings, cli | ck Back. Click Cance | l to exit the |
| Current Settings:                                |                          |                      |               |
| C. Programmies (X00) parezzai                    | mbrowser (               |                      |               |
|                                                  |                          |                      |               |
| tallShield                                       |                          |                      |               |

#### ■ 1.7. Al terminar, da clic en "Finish" y NO EJECUTES la aplicación.

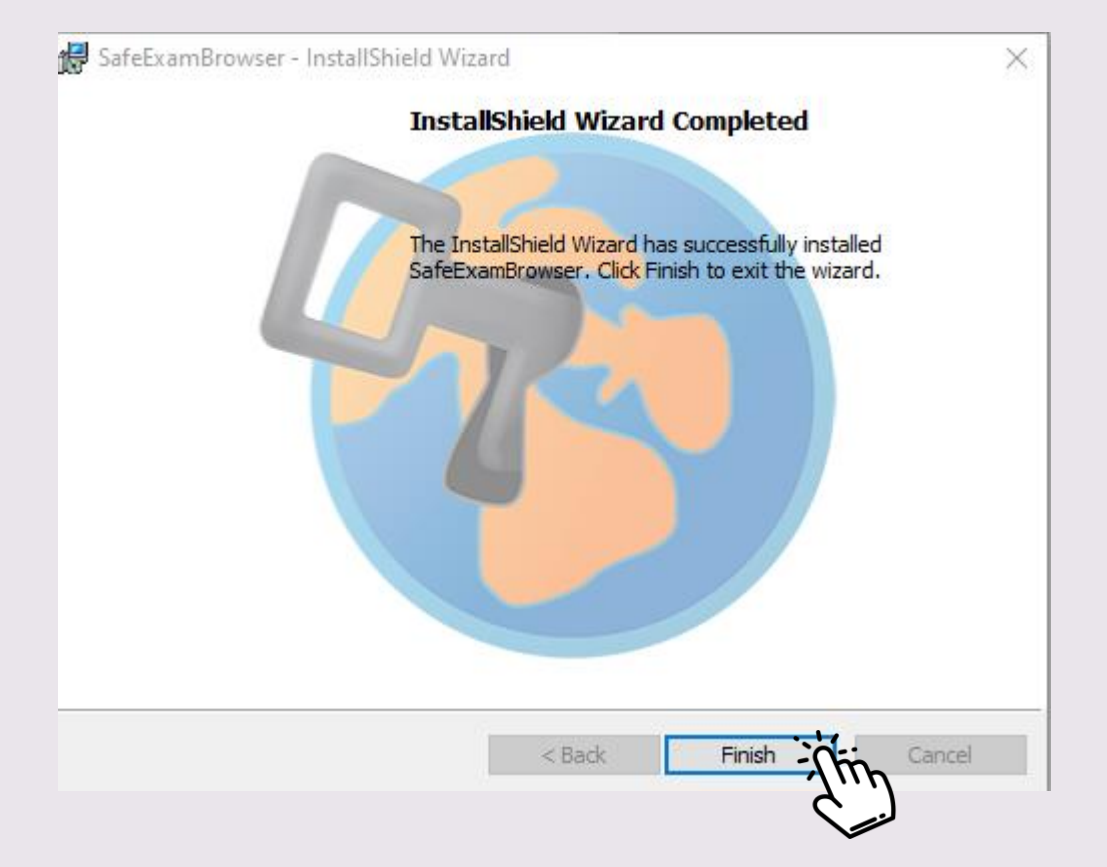

# 2 Ingreso a la página aspirantes

2.1. Ingresa a <u>aspirantes.unach.mx</u> e identifícate con tu usuario y contraseña

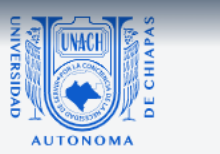

# PROCESO DE ADMISIÓN

#### 2022

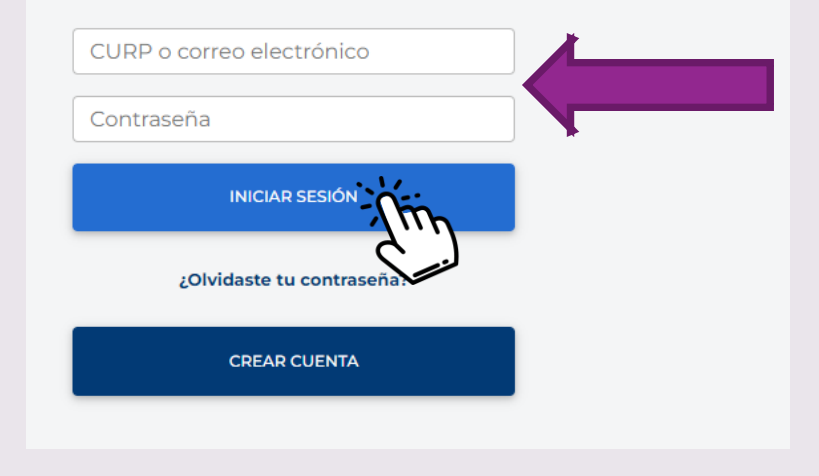

# 2 Ingreso a la página aspirantes

#### 2.2. Ingresa al apartado "Examen de admisión"

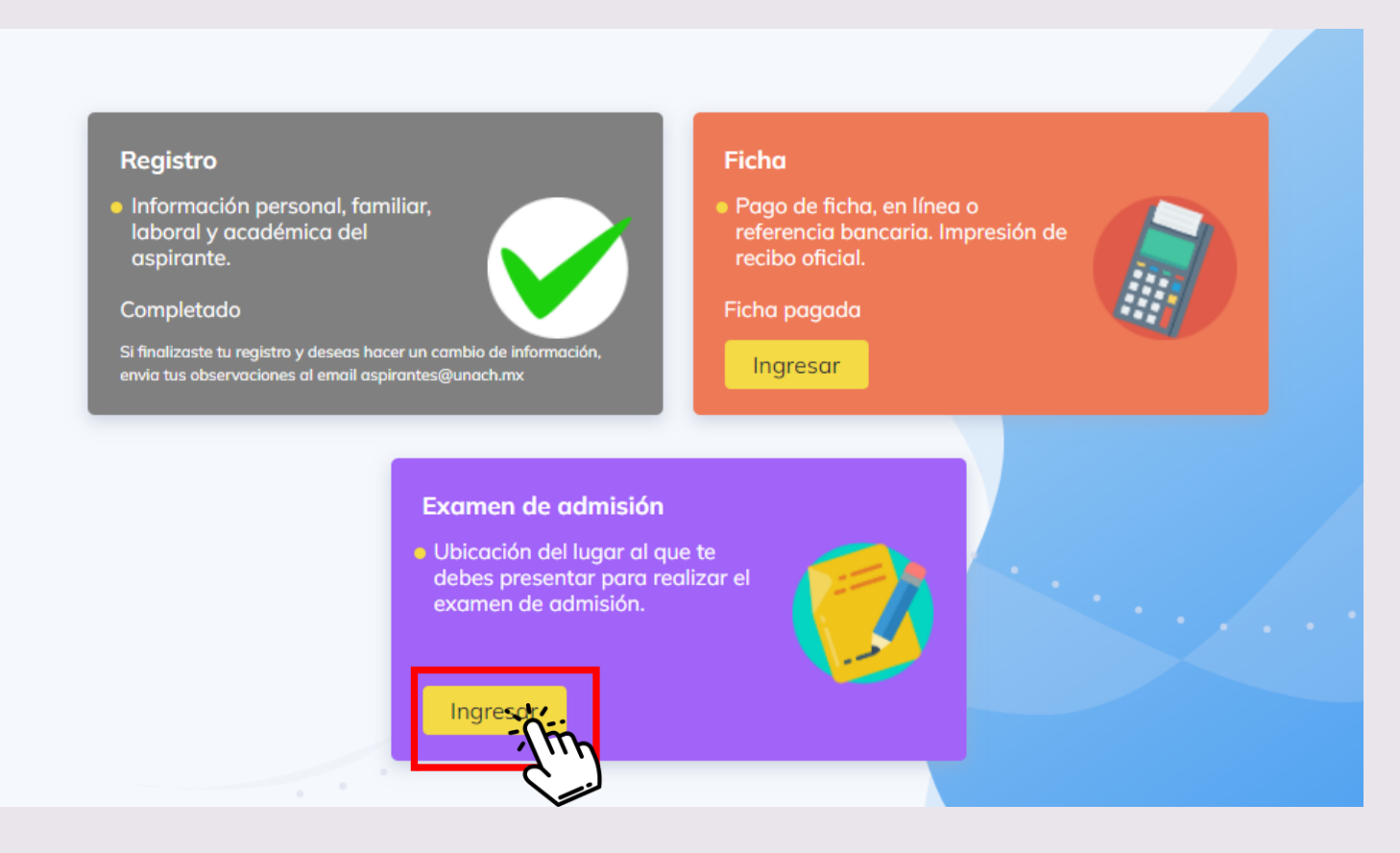

# 2 Ingreso a la página aspirantes

 2.3. Lee las indicaciones y da clic en "EXAMEN SIMULACRO" Datos para el examen | Convocatoria febrero 2022

LICENCIATURA EN PEDAGOGÍA

Aspirante Ficha 56261 Escuela/Facultad FACULTAD DE HUMANIDADES, CAMPUS VI

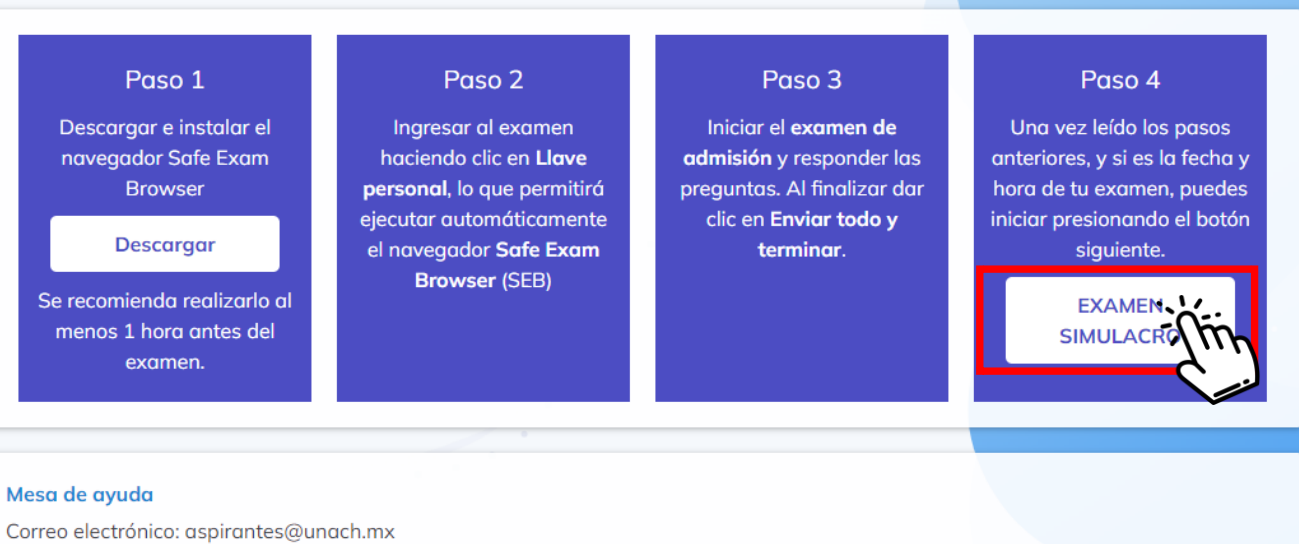

WhatsApp: (961) 150 3623 Horario de atención: Lunes a viernes de 8:00 a 18:00 horas

# 3 Validación

3.1 Descarga la llave personal desde el botón "Llave personal" y da clic en "Abrir Safe Examen Browser"

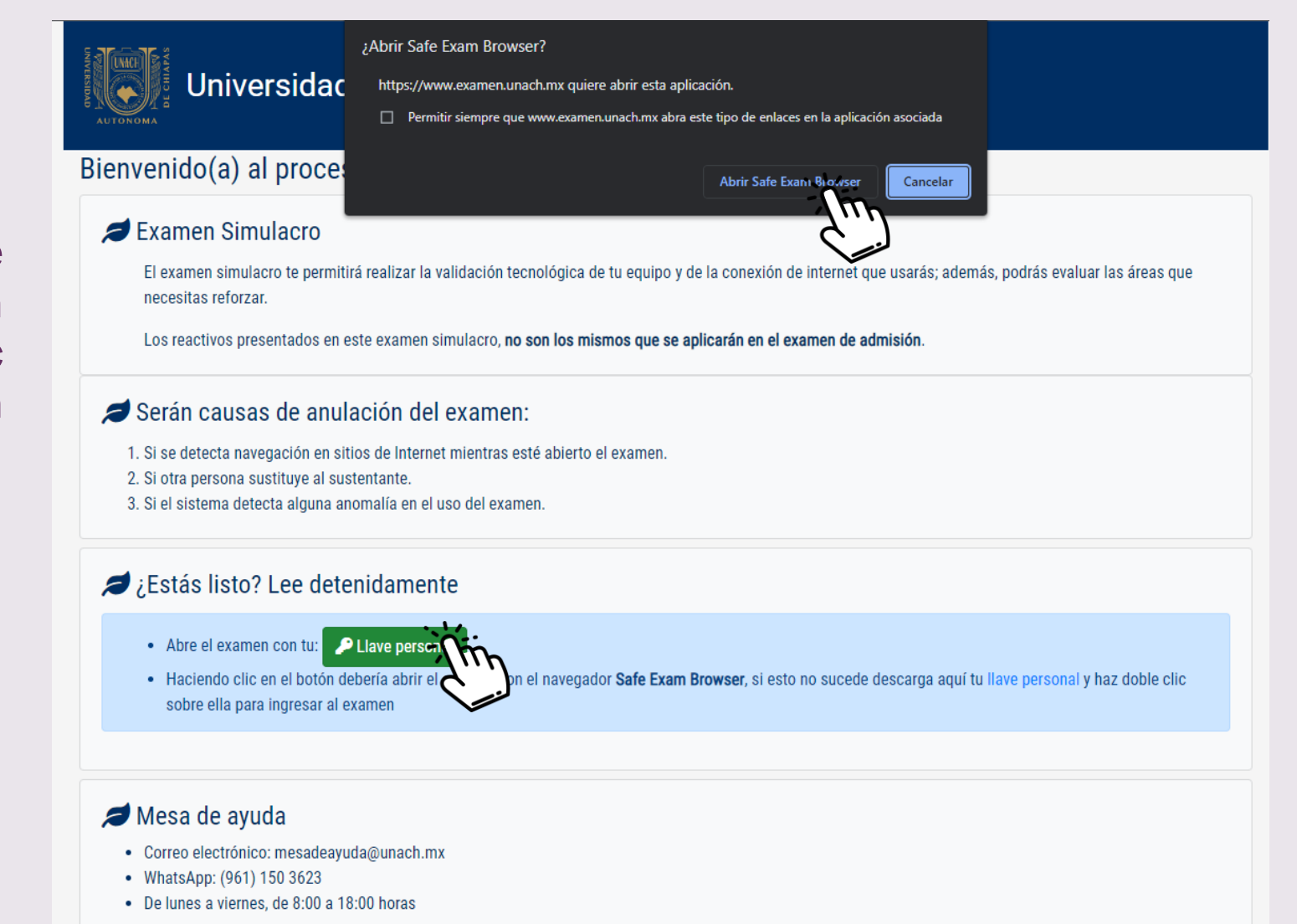

### 4 Presenta el examen

4.1 Ingresa al "Simulacro de examen" y clic en "Comenzar el examen ya".
 Al finalizar deberás dar clic en "Enviar todo y terminar"

|                                          | Examen Simulacro                                                                                                    | <b>Q</b> -    |
|------------------------------------------|----------------------------------------------------------------------------------------------------|---------------|
|                                          | Abrió: Friday, 1 de April de 2022, 10:10<br>Cierra: Saturday, 30 de April de 2022, 23:59                                                                                           |               |
| Vista general del curso                  |                                                                                                    |               |
| ▼ Todos (excepto quitados de la vista) マ | El examen simulacro te permitirá realizar la validación tecnológica de tu equipo y de la conexión de internet que usarás; además, podrás evaluar las áreas que necesitas reforzar. |               |
|                                          | Los reactivos presentados en este examen simulacro, no son los mismos que se aplicarán en el examen de admisión, el cual tendrá un sólo intento.                                   |               |
| A A A A A A A A A A A A A A A A A A A    | Estas preguntas fueron aplicadas en exámenes anteriores.                                                                                                    |               |
| Simulacro                                | No son las mismas que se aplicarán en esta admisión                                                                                                    | $\overline{}$ |
| Simulacro de Exame                       | No es el Examen de Admisión                                                                                                    |               |
|                                          | Este examen ha sido configurado de forma tal que los estudiantes solamente pueden intentarlo si usan Safe Exam Browser.                                                            |               |
|                                          | Límite de tiempo: 2 horas                                                                                                    |               |
|                                          | Método de calificación: Promedio de calificaciones                                                                                                    |               |
|                                          | Comenzar el examen                                                                                                    |               |
|                                          |                                                                                                    |               |